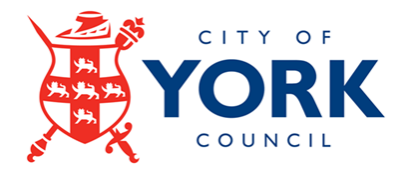

# **iTrent Guidance**

## How to login to Employee Self Service (ESS) with a CYC email address Single Sign On (SSO) User

This guide explains how to log into Employee Self Service if you have a CYC email address using a CYC device or a non-CYC personal device and where to go for help and support.

**Data Protection** 

The data contained in this system and its usage is subject to general data protection regulations and the City of York Council's Information Systems Security and Acceptable Use Policy, available from the ICT Homepage on the Intranet

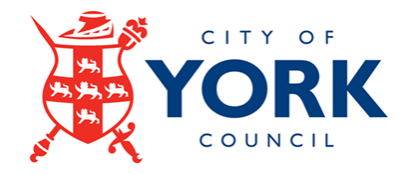

### Contents

| Introduction3                                                  |
|----------------------------------------------------------------|
| Option 1: Login to ESS using a CYC device Single Sign On (SSO) |
| Option 2: Login to ESS using a non-CYC (personal) device6      |
| Key Contacts12                                                 |

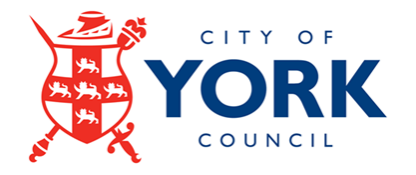

## Introduction

If you have a CYC email address <u>name@york.gov.uk</u> you will access iTrent ESS via Single Sign On (SSO). However, your login process will vary slightly depending upon whether you use a CYC device or non-CYC (personal) device.

- Login to ESS using a CYC device SSO see Option 1
- Login to ESS using a non-CYC (personal) device see Option 2

If you do not have a CYC email address, please refer to the following guidance: *How to login to ESS without a CYC email (A different Account User) CYC guidance*. www.york.gov.uk/itrent

### Option 1: Login to ESS using a CYC device Single Sign On (SSO)

You can access Employee Self Service via a council (CYC) computer or laptop using Single Sign On (SSO)

Log into iTrent Employee Self Service using the icon on your desktop, the <u>City of York Council's iTrent</u> page on the internet on <u>www.york.gov.uk/iTrent</u> or the <u>Intranet</u>

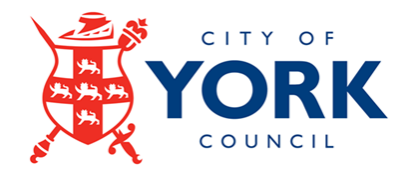

Please select 'Single Sign-on account' if you have a CYC email address:

| iTrent application        |   |  |
|---------------------------|---|--|
| iTrent                    |   |  |
| Login                     | Ô |  |
| Please logon using either |   |  |
| Single Sign-on account    | > |  |
| Or                        |   |  |
| A different account       | > |  |
| Powered by MHR            |   |  |

At the login screen please enter your CYC email address:

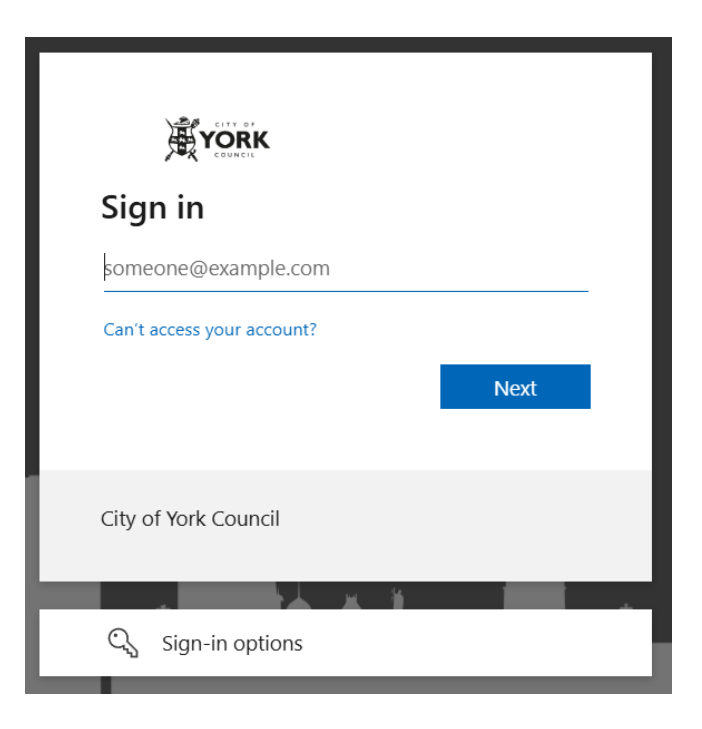

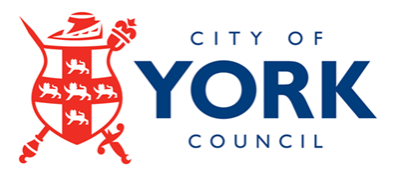

Please then enter your password. This is the same password you would use when logging into your computer:

| )<br>風       | CITY DI      |         |
|--------------|--------------|---------|
| $\leftarrow$ | @york.gov.uk |         |
| Enter p      | assword      |         |
| Password     |              |         |
| Forgot my pa | ssword       |         |
|              |              | Sign in |
|              |              |         |
| City of Vork | Council      |         |
|              | Council      |         |

It will ask you if you wish to stay signed in. Please select Yes or No. When you log out of Employee Self Service, or close your browser window, it will log you out anyway. This is for security purposes.

| YORK                                                            |
|-----------------------------------------------------------------|
| @york.gov.uk                                                    |
| Stay signed in?                                                 |
| Do this to reduce the number of times you are asked to sign in. |
| Don't show this again                                           |
| No <u>Yes</u>                                                   |
| City of York Council                                            |

You will now be logged into Employee Self Service.

Page **5** of **12** 

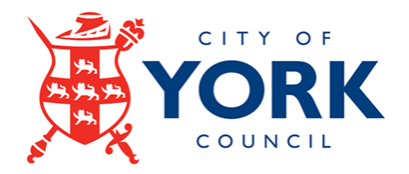

### **Option 2: Login to ESS using a non-CYC personal device**

You can access Employee Self Service via a non-CYC personal device. However, this route uses Multi-Factor Authentication (MFA). The first step before you access iTrent Employee Self Service using a personal device, is to authenticate your personal device. You only need to this once.

#### Authenticating your personal device

You must be logged into your CYC laptop or computer first. Click on <a href="https://mysignins.microsoft.com/">https://mysignins.microsoft.com/</a>

Please then enter your password. This is the same password you would use when logging into your computer:

| ← @york.gov.uk       |         |
|----------------------|---------|
| Enter password       |         |
| Password             |         |
| Forgot my password   | Sign in |
| City of York Council |         |

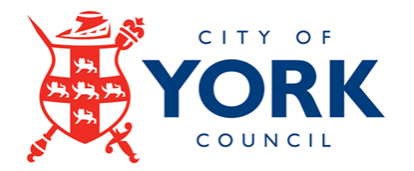

Please click on Security Info:

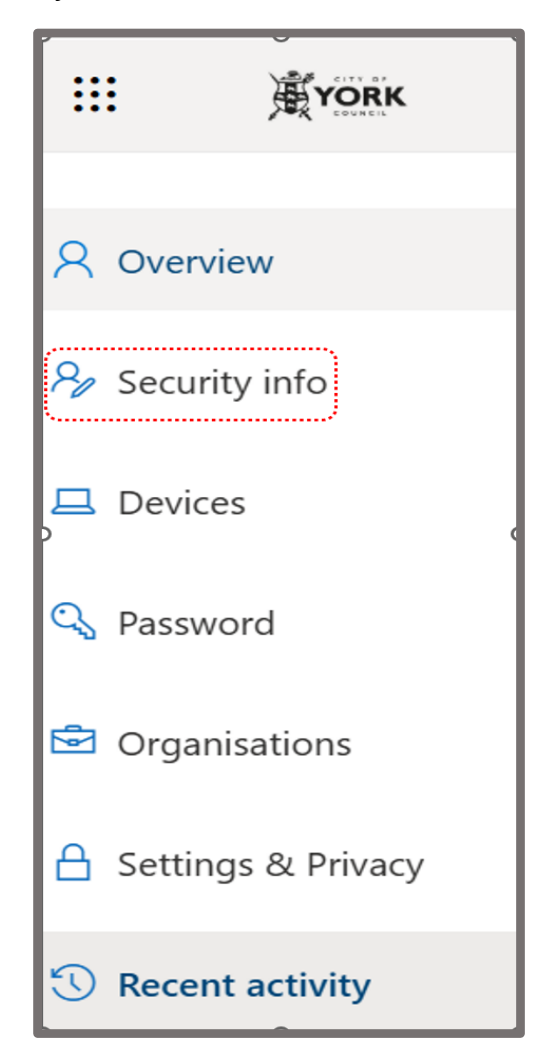

Please click on Add sign-in method

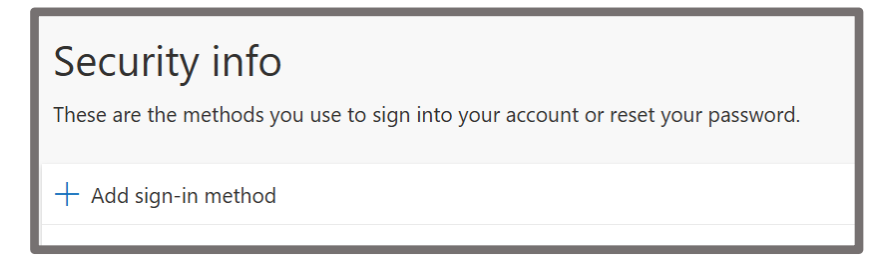

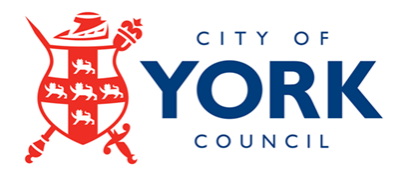

Please click on 'Phone' from the options provided below:

| Add a | sign-in method                                                            | × |
|-------|---------------------------------------------------------------------------|---|
| ٢     | Microsoft Authenticator<br>Approve sign-in requests or use one-time codes |   |
| 123   | Hardware token<br>Sign in with a code from a hardware token               |   |
| ß     | <b>Phone</b><br>Get a call or text to sign in with a code                 |   |
| C     | Alternative phone<br>Get a call or text to sign in with a code            |   |
|       | Email<br>Receive a code to reset your password                            |   |

Please select 'United Kingdom' from the country code, enter your mobile number on the space provided. Select 'receive a code' and click on next as shown below:

| Phone                                                                                                    | $\times$ |  |
|----------------------------------------------------------------------------------------------------|----------|--|
| You can prove who you are by answering a call on your phone or receiving a code on your phone.                                  |          |  |
| What phone number would you like to use?                                                                                        |          |  |
| United Kingdom (+44)                                                                                                    |          |  |
| Receive a code                                                                                                    |          |  |
| Call me                                                                                                    |          |  |
| Message and data rates may apply. Choosing Next means that you agree to the Terms of service and Privacy and cookies statement. |          |  |
| Cancel Nex                                                                                                    | t        |  |
|                                                                                                    |          |  |

You would then see the below message pop on your screen:

| Phone                                     |                | ×   |
|-------------------------------------------|----------------|-----|
| We just sent a 6 digit code to +44 below. | Enter the code | •   |
| Enter code                                |                |     |
| Resend code                               |                |     |
|                                           | Back           | ext |
|                                           |                |     |

Page **8** of **12** 

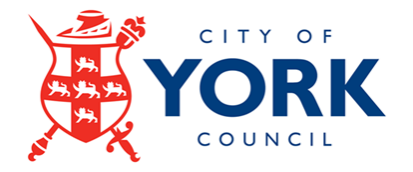

You would then receive the below text message:

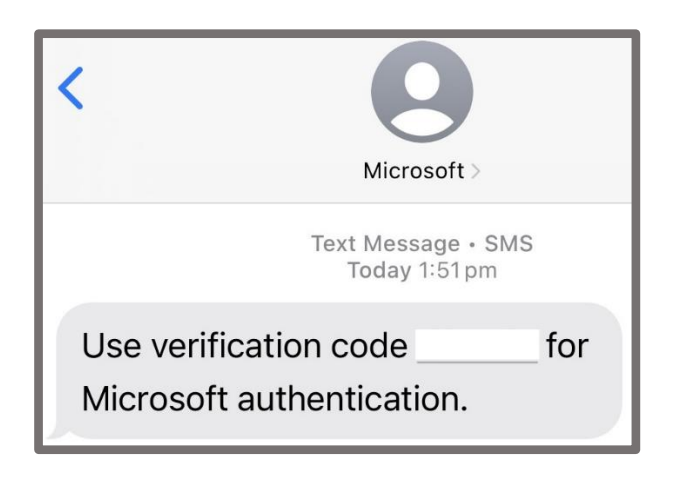

Enter the 6 digit code received on your mobile, click on next and your mobile is successfully authenticated.

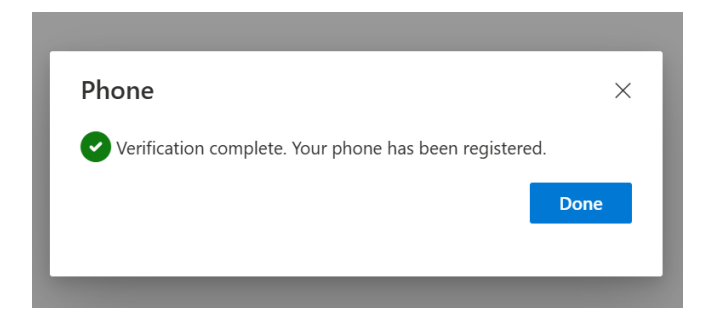

You can now log into iTrent Employee Self Service via the City of York Council's iTrent page on the internet on <u>www.york.gov.uk/iTrent</u> using your CYC email address and network password.

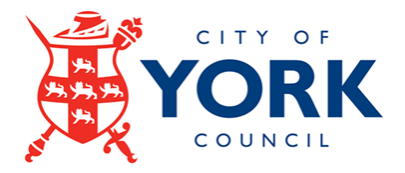

Choose either 'Text' or 'Call' option to the mobile number registered:

| YORK                                                                       |        |  |
|----------------------------------------------------------------------------|--------|--|
| @york.gov.uk                                                               |        |  |
| Verify your identity                                                       |        |  |
| Text +XX XXXXXXXX67                                                        |        |  |
| Call +XX XXXXXXX67                                                         |        |  |
| More information                                                           |        |  |
| Are your verification methods current? Check at<br>https://aka.ms/mfasetup |        |  |
|                                                                            | Cancel |  |
| City of York Council                                                       |        |  |
|                                                                            |        |  |

The text message that you receive now will be slightly different than before and will be as below:

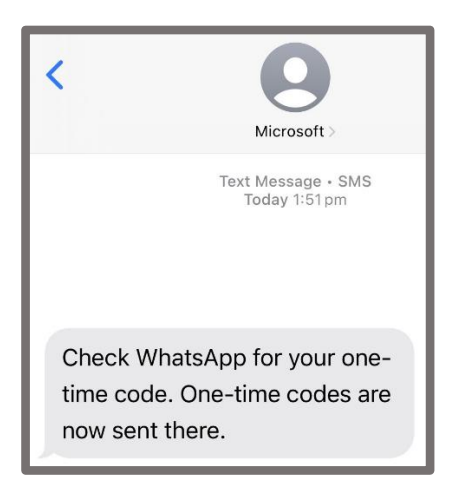

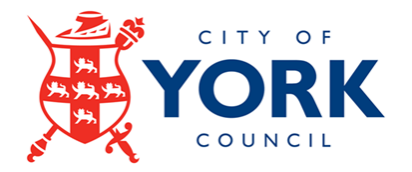

The verification code on your WhatsApp message will be as below:

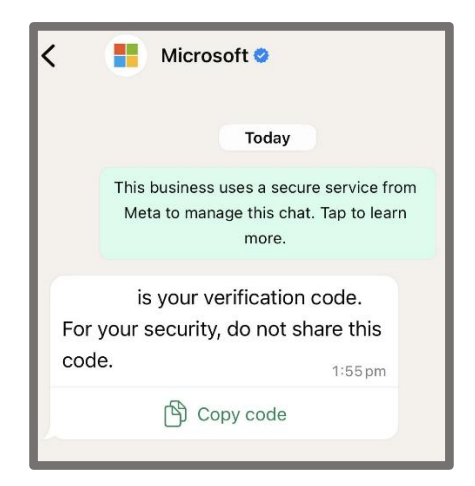

Once you enter the 6 digit code received on your whatsapp message, you are then redirected to the Employee Self Service home page.

#### **IMPORTANT!**

In the absence of Whatsapp, you will receive the verification code as a text message.

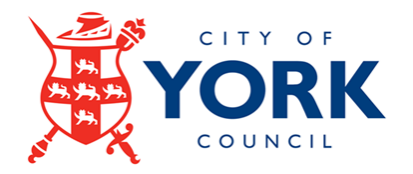

# **Key Contacts**

| Key Contact      | Responsibility                       | How                                    |
|------------------|--------------------------------------|----------------------------------------|
| ICT              | CYC email address                    | https://live.hornbill.com/cyc/catalog/ |
|                  | and password not                     | service/com.hornbill.servicemanage     |
|                  | working when logging                 | r/68/                                  |
|                  | into ESS                             |                                        |
| Payroll Services | Queries related to:                  | Contact Payroll Services on 01904      |
|                  | <ul> <li>Pay and payslips</li> </ul> | <u>551619</u> or email                 |
|                  | <ul> <li>Changes in line</li> </ul>  | payrollservices@york.gov.uk            |
|                  | management                           |                                        |
|                  | <ul> <li>Time and</li> </ul>         |                                        |
|                  | Expenses claims                      |                                        |